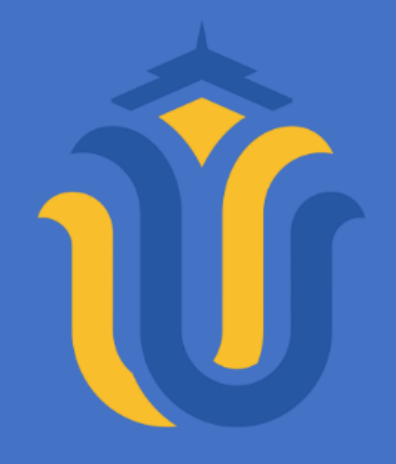

LAPORAN SKRIPSI

### SISTEM INFORMASI PENDAFTARAN SISWA BARU MADRASAH DINIYAH DAN TPQ YAYASAN HASYIM ASY'ARI BERBASIS WEB

#### AHMAD NASYITH AUFA NIM. 20175164

DOSEN PEMBIMBING Mukhamad Nurkamid, S.Kom., M.Cs Evanita, S.Kom., M.Kom

PROGRAM STUDI TEKNIK INFORMATIKA FAKULTAS TEKNIK UNIVERSITAS MURIA KUDUS 2024

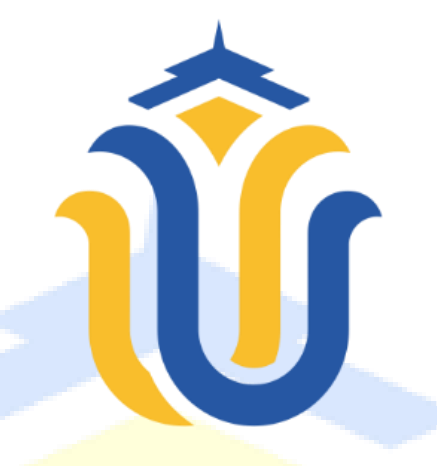

## LAPORAN SKRIPSI

### SISTEM INFORMASI PENDAFTARAN SISWA BARU MADRASAH DINIYAH DAN TPQ YAYASAN HASYIM ASY'ARI BERBASIS WEB

#### AHMAD NAS<mark>YITH AUFA</mark> NIM. 20175164

DOSEN PEMBIMBING Mukhamad Nurkamid, S.Kom., M.Cs Evanita, S.Kom., M.Kom

PROGRAM STUDI TEKNIK INFORMATIKA FAKULTAS TEKNIK UNIVERSITAS MURIA KUDUS 2024

# HALAMAN PERSETUJUAN

## SISTEM INFORMASI PENDAFTARAN SISWA BARU MADRASAH DINIYAH DAN TPQ YAYASAN HASYIM ASY'ARI BERBASIS WEB

AHMAD NASYITH AUFA NIM. 201751164

S. Marine Lands I in Res

Kudus, 10 Januari 2024

Menyetujui

Pembimbing Utama

Mukhamad Nurkavid, S.Kom., M.Cs NIDN. 9620068302

Pembimbing Pendamping

Evanita, S.Kom., M.Kom NIDN. 0611088901

Koordinator Skripsi,

Evanita, S.Kom., M.Kom NIDN. 0611088901

## HALAMAN PENGESAHAN

## SISTEM INFORMASI PENDAFTARAN SISWA BARU MADRASAH DINIYAH DAN TPO YAYASAN HASVIM ASV'ARI BERBASIS WEB

## AHMAD NASYITH AUFA NIM. 201751164

Kudus, 12 Februari 2024

Menyetujui,

Ketua Penguji,

Ratih Nindyasari S.Kom., M.Kom Tri Listyormi S.Kom., M.Kom NIDN. 0625028501

Anggota Penguji I,

NIDN. 0616088502

Mengetahui

Anggota Penguji II,

Mukhamad Nurkamid S.Kom., M.Cs NIDN. \$620068302

Pakultas Teknik

Plt. Ketua Program Studi Teknik Informatika

NSM

Muhammad Imam Ghozali, S.Kom., M.Kom NIY. 0610701000001289

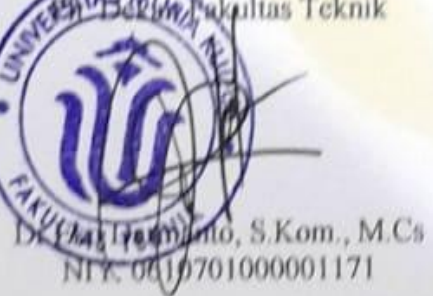

## PERNYATAAN KEASLIAN

Saya yang bertanda tangan dibawah ini :

| Nama                              | 1 | Ahmad Nasyith Aufa                                                                                         |
|-----------------------------------|---|----------------------------------------------------------------------------------------------------|
| NIM                               | : | 201751164                                                                                                  |
| Tempat dan Tanggal Lahir          | 1 | Jepara, 14 Oktober 1999                                                                                    |
| Judul Skripsi atau Tugas<br>Akhir | ÷ | Sistem Informasi Pendaftaran Siswa Baru<br>Madrasah Diniyah Dan TPQ Yayasan Hasyim<br>Asy'ari Berbasis Web |

Menyatakan dengan sebenarnya bahwa penulisan Skripsi atau Tugas Akhir ini berdasarkan hasil penelitian, pemikiran dan pemaparan dari saya sendiri, baik untuk laporan maupun kegiatan lainnya yang tercantum sebagai bagian dari Skripsi ini. Seluruh ide, pendapat, atau materi dari sumber lain telah dikutip dalam Skripsi dengan cara penulisan referensi yang sesuai dengan aturan yang ada.

Demikian pernyataan yang saya buat dengan sesungguhnya dan apabila di kemudian nanti terdapat penyimpangan dan kesalahan dalam pernyataan ini, maka saya bersedia menerima sanksi akademik berupa pencabutan gelar dan sanksi lain sesuai dengan peraturan yang berlaku di Universitas Muria Kudus.

Demikian pernyataan ini saya buat dalam keadaan sadar tanpa paksaan dari pihak manapun.

Jepara, 10 Januari 2024 Yang memberi pernyataan,

> Ahmad Nasyith Aufa NIM. 201751164

BALX062587104

### **KATA PENGANTAR**

Puji syukur penulis panjatkan kepada Tuhan Yang Maha Esa atas rahmat, berkah serta hidayahnya laporan tugas akhir ini yang berjudul " **Sistem Informasi Pendaftaran madrasah diniyah dan TPQ Hasyim Asy'ari berbasis website**" dapat terselesaikan.

Penyusunan Tugas akhir atau Skripsi ini dilakukan guna untuk memenuhi syarat untuk merampungkan jenjang gelar pendidikan S1 atau Strata satu pada Fakultas Teknik Informatika Universitas Muria Kudus

Pembuatan Tugas akhir atau Skripsi ini tak lepas dari dukungan dan bantuan beberapa pihak, untuk itu penyusun ingin menyampaikan terima kasih kepada:

- 1. Prof. Dr. Ir. Darsono, M.Si selaku rektor Universitas Muria Kudus
- 2. Dr. Eko Darmanto, S.Kom., M.Cs. selaku Dekan Fakultas Teknik Universitas Muria Kudus
- 3. Muhammad Imam Ghozali S.Kom., M.Kom. selaku Ketua Program Studi Teknik Informatika Universitas Muria Kudus
- 4. Evanita, S.Kom, M.Kom selaku Koordinator Skripsi Program Studi Teknik Informatika Universitas Muria Kudus Tahun 2023/2024.
- 5. Bapak Mukhamad Nurkamid, S.Kom., M.Cs Selaku Pembimbing satu yang telah memberi saran serta membimbing penulis dalam penyusunan Tugas akhir ini.
- 6. Ibu Evanita, S.Kom., M.Kom Selaku Pembimbing dua yang telah mengarahkan dan memberi masukan penulis dalam penyusunan tugas akhir ini.
- 7. Para pengajar di Fakultas Teknik Informatika yang telah memberikan ilmunya kepada penulis.
- 8. Bapak dan Ibu yang senantiasa berdoa untuk kelancaran dalam menempuh studi hingga penulis bisa menyelesaikan tugas akhir ini.
- Kakak Laila Farhatin, Najih Amali, Fiki Layyinantun Najwa yang selalu mendoakan, membantu serta menyemangati hingga penulis bisa menyelesaikan tugas akhir ini.

- Ahmad Ahsana Taqwim, Muhammad Dhalhar Suyuti, Muhammad Ilham Perdana yang membantu dan mengingatkan penulis untuk menyelesaikan Skripsi ini.
- 11. Yayasan pendidikan Hasyim Asy'ari yang telah mengijinkan untuk melakukan penelitian ditempat.

Penulis menyadari adanya banyaknya kekurangan dalam penulisan tugas akhir ini, karena hal tersebut penulis menerima saran kritik dan masukan dari pembaca sehingga dapat lebih baik kedepannya. Akhirnya penulis berharap semoga buku tesis ini bisa bermanfaat bagi penulis dan bagi para pembaca.

> Jepara, 10 januari 2024 Penulis

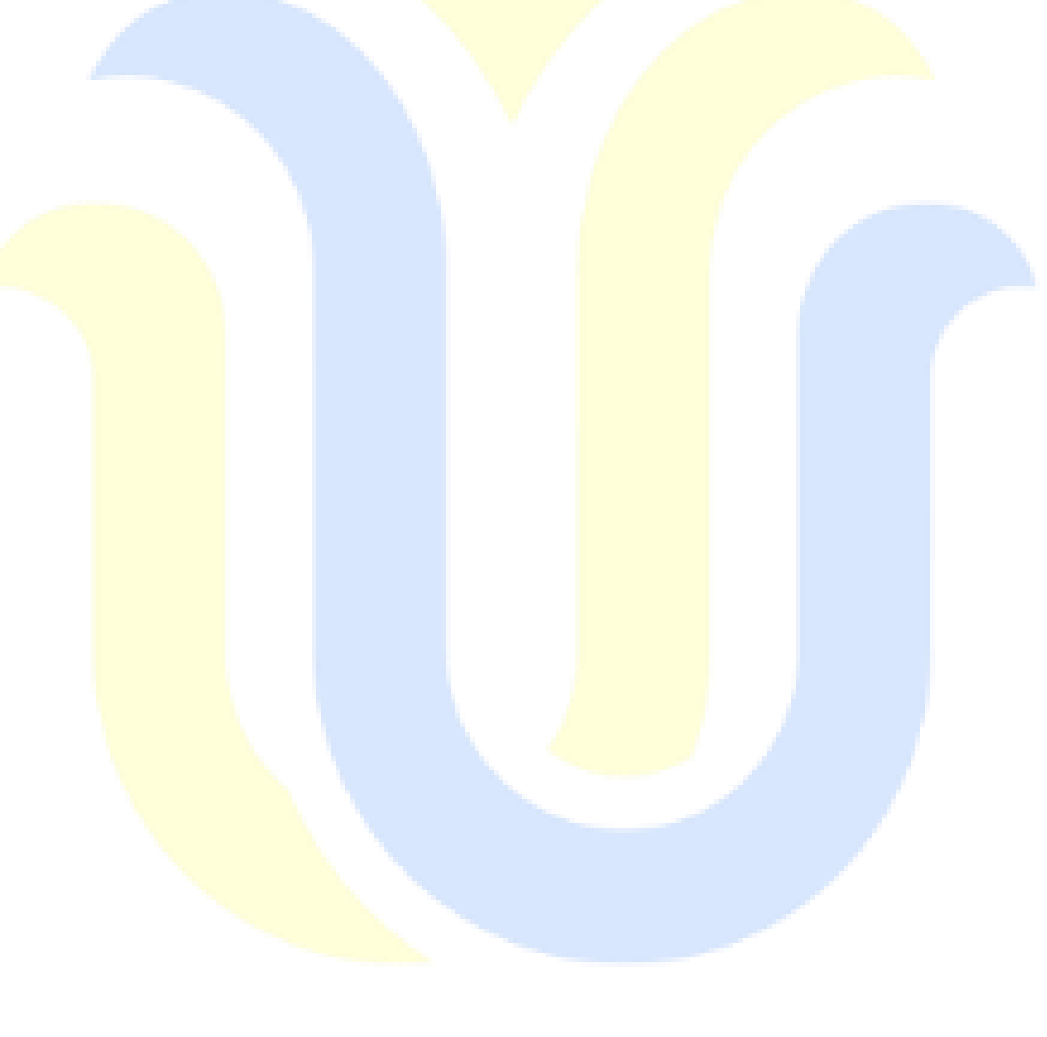

#### SISTEM INFORMASI PENDAFTARAN SISWA BARU MADRASAH DINIYAH DAN TPQ YAYASAN HASYIM ASY'ARI BERBASIS WEB

Nama mahasiswa

NIM

: Ahmad Nasyith Aufa : 201751164

Pembimbing

1. Mukhamad Nurkamid, S.Kom., M.Cs

2. Evanita, S.Kom., M.Kom

### **RINGKASAN**

Madrasah Diniyah merupakan sebuah lembaga pendidikan nonformal yang berfokus pada bidang pendidikan agama islam, Madrasah Diniyah memiliki beberapa tingkatan seperti Madrasah Diniyah awaliyah, wustho, dan ulya. Di Madrasah Diniyah Hasyim Asy'ari sendiri terdapat beberapa tingkat yaitu Madrasah Diniyah awaliyah dan wustho serta terdapat juga TPQ. TPQ atau kepanjangan dari Taman Pendidikan Al-Quran adalah sebuah lembaga atau sebuah kelompok yang menyelengarakan Pendidikan agama islam yang berfokus pada pengajaran membaca Al-Qur'an. Seperti halnya sekolah formal Madin atau Madrasah Diniyah juga memiliki proses penerimaan siswa tiap tahun sekali. Dalam penilitian Proses penerimaan siswa baru yang terjadi di Madrasah Diniyah Hasyim Asy'ari masih manual yaitu daftar langsung ke sekolah dan mengisi form dan menyerahkan syarat-syarat secara langsung. Hal ini masih terjadi hingga saat ini, sekolah sering melakukan kesalahan dalam memasukkan data, mengolah, dan menentukan hasil, sehingga menjadi suatu permasalahan. Penelitian ini bertujuan untuk memberikan perancangan sistem berbasis website untuk penerimaan siswa yang bar<mark>u di Madr</mark>asah Diniyah dan TPQ Yayasan Hasyim Asy'ari dibuat guna memper<mark>mudah pro</mark>ses pendaftaran siswa baru dan be</mark>rguna juga untuk proses pencatatan siswa yang ada. Aplikasi ini berbasis Website yang akan dirancang mengunakan metode Waterfall dimana sistem akan dikerjakan secara bertahap agar lebih mudah dalam pengerjaanya. Aplikasi ini akan mengunakan Bahasa pemerograman PHP dan mengunakan My Sql sebagai databasenya. Dengan adanya hal ini diharapkan akan membantu Madrasah Diniyah dan TPQ Hasyim Asy'ari kedepanya dalam proses pendaftaran siswa baru.

Kata kunci : Sistem Informasi, Madrasah diniyah,, TPQ

#### WEB-BASED INFORMATION SYSTEM FOR NEW STUDENT REGISTRATION AT MADRASAH DINIYAH AND TPQ HASYIM ASY'ARI FOUNDATION

Student Name

: Ahmad Nasyith Aufa

Student Identity Number

: 201751164

Supervisor

1. Mukhamad Nurkamid, S.Kom., M.Cs

2. Evanita, S.Kom., M.Kom

:

## AB<mark>STRA</mark>CT

Madrasah Diniyah is a non-formal educational institution that focuses on the field of Islamic religious education. Madrasah Diniyah has several levels such as Madrasah Diniyah Awaliyah, Wustho, and Ulya. At Madrasah Diniyah Hasyim Asy'ari itself there are several levels, namely Madrasah Diniyah Awaliyah and Wustho and there is also TPQ. TPQ or the abbreviation for Al-Quran Education Park is an institution or group that provides Islamic religious education that focuses on teaching reading the Al-Qur'an. Just like formal schools, Madin or Madrasah Diniyah also has a student admission process once every year. In research, the process of accepting new students at Madrasah Diniyah Hasyim Asy'ari is still manual, namely registering directly at the school and filling in the form and submitting the requirements directly. This still happens today, schools often make mistakes in entering data, processing and determining results, so it becomes a problem. The aim of this research is to provide a design for a websitebased information system for new student admissions at Madrasah Diniyah and the Hasyim Asy'ari TPO Foundation created to simplify the process of registering new students and is also useful for the process of recording existing students. This website-based application will be designed using the Waterfall method where the system wi<mark>ll be carrie</mark>d out in stages to make it easier to work on. This application will use the PHP programming language and use My Sql as the database. It is hoped that this will help Madrasah Diniyah and TPQ Hasyim Asy'ari in the future in the process of registering new students.

Keywords : information Systems, Madrasah Diniyah, TPQ

## **DAFTAR ISI**

| HALAMAN JUDUL       | i    |
|---------------------|------|
| HALAMAN PERSETUJUAN | ii   |
| HALAMAN PENGESAHAN  | iii  |
| PERNYATAAN KEASLIAN | iv   |
| KATA PENGANTAR      | v    |
| RINGKASAN           | vii  |
| ABSTRACT            | viii |
| DAFTAR ISI          | ix   |
| DAFTAR GAMBAR       | xii  |
| DAFTAR TABEL        | xvi  |

## **BAB I PENDAHULUAN**

| 1.1 | Latar belakang        | 1 |
|-----|-----------------------|---|
| 1.2 | Perumusan Masalah     | 2 |
| 1.3 | Batasan Masalah       | 2 |
| 1.4 | Tujuan                | 2 |
| 1.5 | Sistematika Penulisan | 3 |

#### **BAB II TINJA**UAN PUSTAKA

| 2.1 | P                  | enelitian S | Sebelun | nnya | <br> | <br> | 5  |
|-----|--------------------|-------------|---------|------|------|------|----|
| 2.2 | L                  | andasan T   | eori    | •    | <br> | <br> | 7  |
| 2.2 | 2.1 ]              | Madrasah    | diniyał | 1    | <br> | <br> | 7  |
| 2.2 | 2.2                | TPQ         |         |      | <br> | <br> | 7  |
| 2.2 | 2.3                | MySql       |         |      | <br> | <br> | 7  |
| 2.2 | 2.4 <mark>.</mark> | Sistem Inf  | ormasi  |      | <br> | <br> | 7  |
| 2.2 | 2.5 ]              | PHP         |         |      | <br> | <br> | 8  |
| 2.2 | 2.6                | Flowcart.   |         |      | <br> | <br> | 8  |
| 2.2 | 2.7                | DFD         |         |      | <br> | <br> | 13 |
|     |                    |             |         |      |      |      |    |

## BAB III METODOLOGI PENELITIAN

| 3.1 | Metodelogi Penelitian      | 17 |
|-----|----------------------------|----|
| 3.2 | Metode Pengembangan Sistem | 17 |
| 3.3 | Kerangka Pikir             | 19 |
| 3.4 | Flowchart                  | 20 |
| 3.5 | ERD                        | 21 |
| 3.6 | DFD                        | 21 |
| 3.7 | Perancangan Desain         | 23 |
| 3.8 | Perancangan Basis Data     | 34 |

#### **BAB IV HASIL DAN PEMBAHASAN**

| 4.1 | Hasil                                     |  |
|-----|-------------------------------------------|--|
| А.  | Halaman Pendaftar                         |  |
| 1.  | Halaman Home Utama                        |  |
| 2.  | Halaman Daftar Pendaftar Madrasah Diniyah |  |

| 3. Halaman Daftar Pendaftar TPQ                           | 41        |
|-----------------------------------------------------------|-----------|
| 4. Halaman Daftar Akun Madrasah Diniyah                   | 42        |
| 5. Halaman Daftar Akun TPQ                                | 43        |
| 6. Halaman Profil Arti Logo                               | 44        |
| 7. Halaman Profil Visi Misi Dan Moto                      | 44        |
| 8. Halaman Profil Struktur Organisasi                     | 45        |
| 9. Halaman Login Pendaftar                                | 45        |
| 10. Halaman Utama Pendaftar Madrasah Diniyah              | 46        |
| 11. Halaman Formulir Pendaftaran Madrasah Diniyah         | 47        |
| 12. Halaman Profil Pendaftar Madrasah Diniyah             | 48        |
| 13. Halaman Cetak Kartu Madrasah Diniyah                  | 49        |
| 14. Halaman Edit Formulir Madrasah Diniyah                | 50        |
| 15. Halaman Formulir Pengajuan Kelas Dua                  | 51        |
| 16. Halaman Edit Pengajuan Kelas Dua                      | 52        |
| 17. Halaman Utama Pendaftar TPQ                           | 53        |
| 18. Halaman Formulir Pendaftaran TPQ                      | 53        |
| 19. Halaman Profil Pendaftar TPQ                          | 54        |
| 20. Halaman Cetak Kartu TPQ                               | 55        |
| 21. Halaman Edit Formulir TPQ                             | 56        |
| B. Halaman Admin                                          | 57        |
| 1. Halaman Login Admin                                    | 57        |
| 3. Halaman Utama Admin Madrasah Diniyah                   |           |
| 4. Halaman Daftar akun Madrasah Diniyah                   | 59        |
| 6. Halaman Edit Akun Pendaftar Madrasah Diniyah           | 60        |
| 9. Halaman Edit Formulir Madrasah Diniyah                 | 61        |
| 11. Halaman Edit Formulir Perngajuan Kelas Dua Madrasah I | Jiniyah62 |
| 13. Halaman Pengaturan Status Buka Madrasah Diniyah       | 63        |
| 15. Halaman Data Pendaftar Madrasah Diniyah               | 64        |
| 17. Halaman Cetak Daftar Formulir Madrasah Diniyah        | 65        |
| 19. Halaman Tambah Formulir Madrasah Diniyah              |           |
| 21. Halaman Edit Formulir Madrasah Diniyah                | 67        |
| 24. Halaman Utama Admin TPQ                               | 69        |
| 25. Halaman Daftar akun IPQ                               |           |
| 27. Halaman Edit Akun Pendaftar TPQ                       |           |
| 30. Halaman edit Formulir IPQ                             |           |
| 32. Halaman Pengaturan Status Buka IPQ                    |           |
| 34. Halaman Data Pendattar IPQ                            |           |
| 36. Halaman Cetak Daftar Formulir TPQ                     |           |
| 38. Halaman Tambah Formulir TPQ                           | 76<br>––  |
| 40. Halaman Edit Formulir TPQ                             | 77        |

| 4.2 Pengujian Sistem Mengunakan Metode Blackbox |    |
|-------------------------------------------------|----|
| BAB V PENUTUP                                   |    |
| 5.1 Kesimpulan                                  |    |
| 5.2 Saran                                       |    |
| DAFTAR PUSTAKA                                  | 86 |
| LAMPIRAN                                        |    |
| BIODATA PENULIS                                 |    |

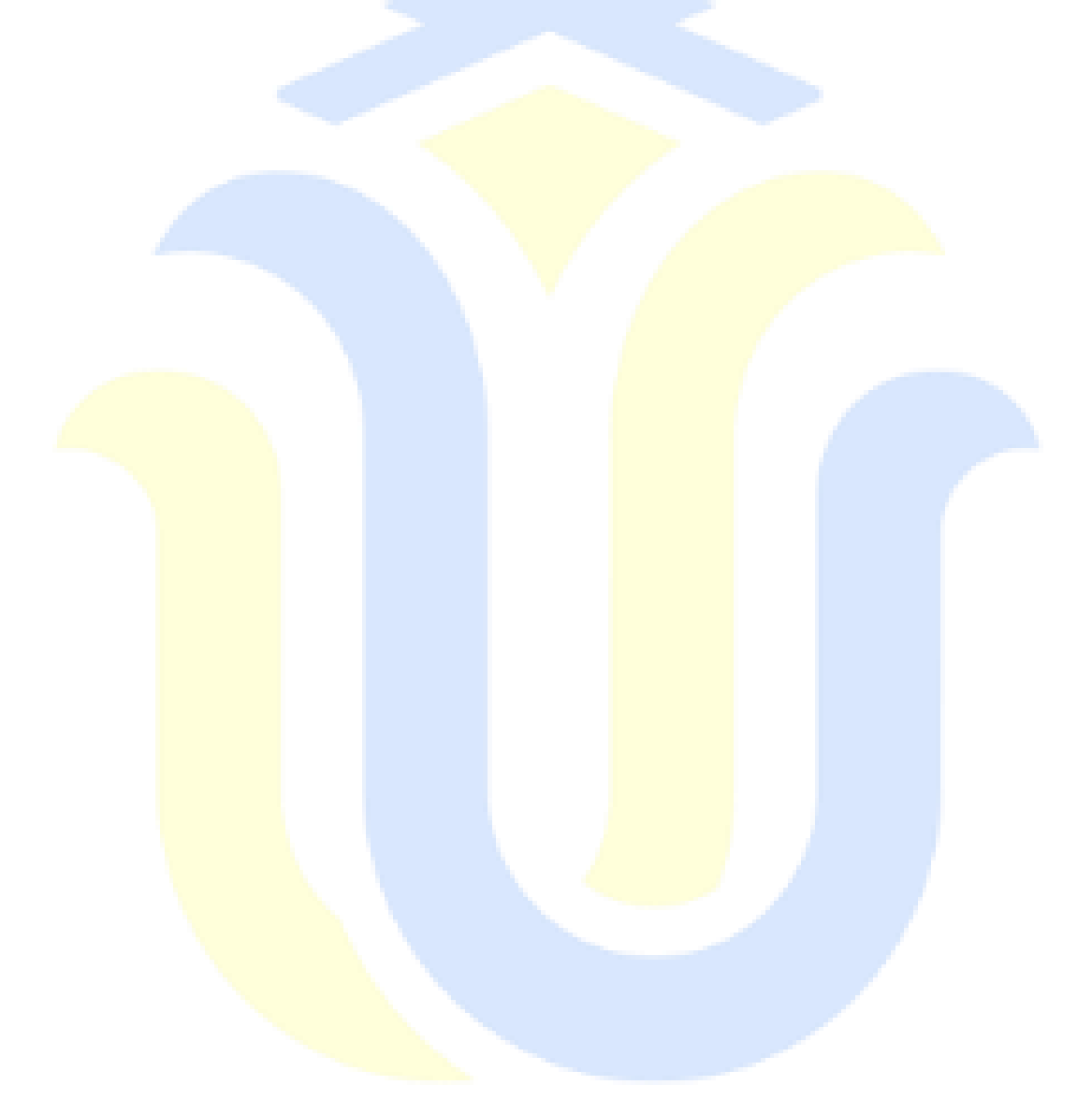

# DAFTAR GAMBAR

| Gambar 2.1  | External Entity                                                                                |
|-------------|------------------------------------------------------------------------------------------------|
| Gambar 2.2  | Arus Data14                                                                                    |
| Gambar 2.3  | Proses14                                                                                       |
| Gambar 2.4  | Data Store14                                                                                   |
| Gambar 3.1  | Kerangka Pikir                                                                                 |
| Gambar 3.2  | <i>Flowchart</i> Sistem Pendaftaran Siswa Baru Madrasah Diniyah & TPQ Yayasan Hasyim Asy'ari   |
| Gambar 3.3  | ERD Sistem Pendaftaran Siswa Baru Madrasah Diniyah Dan<br>TPQ Yayasan Hasyim Asy'ari           |
| Gambar 3.4  | DFD Level 0 Sistem Pendaftaran Siswa Baru Madrasah Diniyah<br>Dan TPQ Yayasan Hasyim Asy'ari21 |
| Gambar 3.5  | DFD Level 2 Sistem Pendaftaran Siswa Baru Madrasah Diniyah<br>Dan TPQ Yayasan Hasyim Asy'ari22 |
| Gambar 3.6  | Halaman Perancangan Home Pendaftar Website Yayasan<br>Hasyim Asy'ari                           |
| Gambar 3.7  | Halaman Perancangan Data Pendaftar Website Yayasan<br>Hasyim Asy'ari                           |
| Gambar 3.8  | Halaman Perancangan Daftar Akun Madrasah Diniyah24                                             |
| Gambar 3.9  | Halaman Perancangan Daftar Akun TPQ                                                            |
| Gambar 3.10 | Halaman Perancangan Profil Yayasan Hasyim Asy'ari25                                            |
| Gambar 3.11 | Halaman Perancangan Pendaftar Login                                                            |
| Gambar 3.12 | Halaman Perancangan Home Pendaftar                                                             |
| Gambar 3.13 | Halaman Perancangan Profil Pendaftar                                                           |
| Gambar 3.14 | Halaman Perancangan Edit Profil Pendaftar                                                      |
| Gambar 3.15 | Halaman Perancangan Formulir Pendaftaran                                                       |
| Gambar 3.16 | Halaman Perancangan Formulir Pengajuan Kelas Dua                                               |
| Gambar 3.17 | Halaman Perancangan Home Pendaftar TPQ                                                         |
| Gambar 3.18 | Halaman Perancangan Profil Pendaftar TPQ                                                       |
| Gambar 3.19 | Halaman Perancangan Edit Profil Pendaftar TPQ                                                  |
| Gambar 3.20 | Halaman Perancangan Formulir Pendaftaran TPQ                                                   |
| Gambar 3.21 | Halaman Perancangan Admin                                                                      |
| Gambar 3.22 | Halaman Perancangan Data Akun31                                                                |
| Gambar 3.23 | Halaman Perancangan Daftar Formulir                                                            |
| Gambar 3.24 | Halaman Perancangan Pengaturan Status Buka                                                     |
| Gambar 3.25 | Halaman Perancangan Tambah Formulir                                                            |
| Gambar 3.26 | Halaman Perancangan Cetak Daftar Formulir TPQ33                                                |
| Gambar 3.27 | Halaman Perancangan Cetak Daftar Formulir Madrasah<br>Diniyah                                  |

| Gambar 4.1                | Halaman Home Utama                                                          | . 39         |
|---------------------------|-----------------------------------------------------------------------------|--------------|
| Gambar 4.2                | Halaman Daftar Pendaftar Madrasah Diniyah                                   | . 40         |
| Gambar 4.3                | Kode Program Halaman Daftar Pendaftar Madrasah                              | . 40         |
| Gambar 4.4                | Halaman Daftar Pendaftar TPQ                                                | 41           |
| Gambar 4.5                | Kode Program Halaman Daftar Pendaftar TPQ                                   | . 41         |
| Gambar 4.6                | Halaman Daftar Akun Madrasah Diniyah                                        | . 42         |
| Gambar 4.7                | Kode Program Halaman Daftar Akun Madrasah Diniyah                           | . 42         |
| Gambar 4.8                | Halaman Daftar Akun TPQ                                                     | . 43         |
| Gambar 4.9                | Kode Program Halaman Daftar Akun TPQ                                        | . 43         |
| Gambar 4.10               | Halaman Profil Arti Logo                                                    | . 44         |
| Gambar 4.11               | Halaman Profil Visi Misi Dan Moto                                           | . 44         |
| Gambar 4.12               | Halaman Profil Struktur Organisasi                                          | . 45         |
| Gambar 4.13               | Halaman Login P <mark>endaftar</mark>                                       | . 45         |
| Gambar 4.14               | Kode Program Untuk Login                                                    | . 46         |
| Gambar 4.15               | Halaman Utama Pendaftar Madrasah Diniyah                                    | . 46         |
| Gambar 4.16               | Halaman Formulir Pendaftaran Madrasah Diniyah                               | . 47         |
| Gambar 4.17               | Kode Program Halaman Form <mark>ulir Penda</mark> ftaran Madr<br>Diniyah    | asah<br>. 47 |
| Gambar 4.18               | Halaman Profil Pendaftar Madrasah Diniyah                                   | 48           |
| Gambar 4.19               | Kode Program Profil Pendaftar Madrasah Diniyah                              | 48           |
| Gambar 4.20               | Halaman Cetak Kartu Madrasah Diniyah                                        | 49           |
| Gambar 4.21               | Kode Program Halaman Cetak Kartu Madrasah Diniyah                           | 49           |
| Gambar <mark>4.22</mark>  | Halaman Edit Formulir Madrasa <mark>h Diniyah</mark>                        | 50           |
| Gambar 4.23               | Kode Program Halaman Edit Fo <mark>rmulir Ma</mark> drasah Diniyah .        | 50           |
| Gambar 4.24               | Halaman Formulir Pengajuan Kelas Dua                                        | 51           |
| Gambar 4.25               | Kode Program Halaman Formu <mark>lir Pengaju</mark> an Kelas Dua            | 51           |
| Gambar <mark>4.26</mark>  | Halaman Edit Pengajuan Kelas <mark>Dua</mark>                               | 52           |
| Gambar <mark>4.27</mark>  | Kod <mark>e Program Halam</mark> an Edit P <mark>engajuan K</mark> elas Dua | 52           |
| Gambar <mark>4.28</mark>  | Halaman Utama Pendaftar TPQ                                                 | 53           |
| Gambar 4.29               | Halaman Formulir Pendaftaran TPQ                                            | 53           |
| Gambar 4. <mark>30</mark> | Kode Program Halaman Formulir Pendaftaran TPQ                               | 54           |
| Gambar 4.31               | Halaman Profil Pendaftar TPQ                                                | 54           |
| Gambar 4.32               | Kode Program Profil Pendaftar TPQ                                           | 55           |
| Gambar 4.33               | Halaman Cetak Kartu TPQ                                                     | 55           |
| Gambar 4.34               | Kode Program Halaman Cetak Kartu TPQ                                        | 56           |
| Gambar 4.35               | Halaman Edit Formulir TPQ                                                   | 56           |
| Gambar 4.36               | Kode Program Halaman Edit Formulir TPQ                                      | 57           |
| Gambar 4.37               | Halaman Login Admin                                                         | 57           |
| Gambar 4.38               | Kode Program Untuk Login Admin                                              | 58           |
| Gambar 4.39               | Halaman Utama Admin Madrasah Diniyah                                        | 58           |

| Gambar 4.40              | Halaman Daftar akun Madrasah Diniyah59                              |
|--------------------------|---------------------------------------------------------------------|
| Gambar 4.41              | Kode Program Daftar akun Madrasah Diniyah                           |
| Gambar 4.42              | Halaman Edit Akun Pendaftar Madrasah Diniyah60                      |
| Gambar 4.43              | Kode Program Edit Akun Pendaftar Madrasah Diniyah60                 |
| Gambar 4.44              | Kode Program Hapus Akun Pendaftar Madrasah Diniyah61                |
| Gambar 4.45              | Halaman Edit Formulir Madrasah Diniyah61                            |
| Gambar 4.46              | Kode Program Edit Formulir Madrasah Diniyah62                       |
| Gambar 4.47              | Halaman Edit Formulir Perngajuan Kelas Dua Madrasah<br>Diniyah      |
| Gambar 4.48              | Kode Program Edit Formulir Perngajuan Kelas Dua Madrasah<br>Diniyah |
| Gambar 4.49              | Halaman Pengaturan Status Buka Madrasah Diniyah63                   |
| Gambar 4.50              | Kode Program Pengaturan Status Buka Madrasah Diniyah64              |
| Gambar 4.51              | Halaman Data Pendaftar Madrasah Diniyah                             |
| Gambar 4.53              | Kode Program Data Pendaftar Madrasah Diniyah65                      |
| Gambar 4.53              | Halaman Cetak Daftar Formulir Madrasah Diniyah                      |
| Gambar 4.54              | Kode Program Halaman Cetak Daftar Formulir                          |
| Gambar 4.55              | Halaman Tambah Formulir Madrasah Diniyah66                          |
| Gambar 4.56              | Kode Tambah Formulir Madrasah Diniyah67                             |
| Gambar 4.57              | Halaman Edit Formulir Madrasah Diniyah67                            |
| Gambar 4.58              | Kode Program Edit Formulir Madrasah Diniyah                         |
| Gambar 4.59              | Kode Program Hapus Formulir Madrasah Diniyah                        |
| Gambar <mark>4.60</mark> | Halaman Utama Admin TPQ                                             |
| Gambar <mark>4.61</mark> | Halaman Daftar akun TPQ                                             |
| Gambar 4.62              | Kode Program Daftar akun TPQ                                        |
| Gambar <mark>4.63</mark> | Halaman Edit Akun Pendaftar TPQ                                     |
| Gambar <mark>4.64</mark> | Kode Program Edit Akun TPQ                                          |
| Gambar 4.65              | Kode Program Hapus Akun TPQ                                         |
| Gambar <mark>4.66</mark> | Halaman edit Formulir TPQ                                           |
| Gambar 4.67              | Kode Program Formulir TPQ                                           |
| Gambar 4.68              | Halaman Pengaturan Status Buka TPQ                                  |
| Gambar 4.69              | Kode Program Pengaturan Status Buka TPQ                             |
| Gambar 4.70              | Halaman Data Pendaftar TPQ74                                        |
| Gambar 4.71              | Kode Program Data Pendaftar TPQ74                                   |
| Gambar 4.72              | Halaman Cetak Daftar Formulir TPQ                                   |
| Gambar 4.73              | Kode Program Halaman Cetak Daftar Formulir                          |
| Gambar 4.74              | Halaman Tambah Formulir TPQ76                                       |
| Gambar 4.75              | Kode Tambah Formulir TPQ76                                          |
| Gambar 4.76              | Halaman Edit Formulir TPQ77                                         |
| Gambar 4.77              | Kode Program Edit Formulir TPQ77                                    |

| Gambar 4.78 | Kode Program Hapus Formulir TPQ | 78 |
|-------------|---------------------------------|----|
| Gambar 4.79 | Kode Program Logout             | 78 |

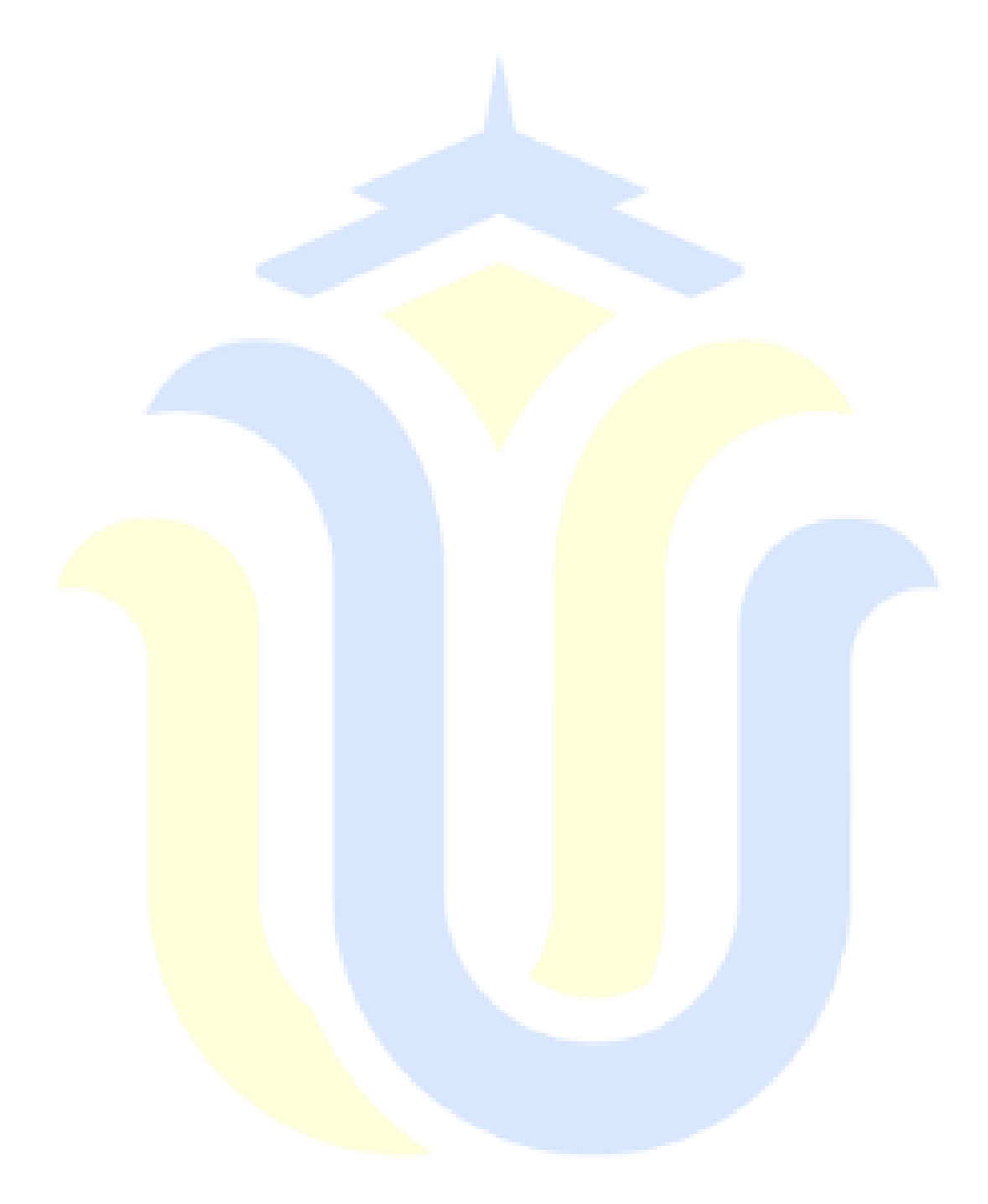

# DAFTAR TABEL

| Tabel 2.1 | Simbol Arus                               | 9             |
|-----------|-------------------------------------------|---------------|
| Tabel 2.2 | Simbol Proses                             | 10            |
| Tabel 2.3 | Simbol I/O                                | 11            |
| Tabel 2.4 | Komponen- Komponen ERD                    | 12            |
| Tabel 3.1 | Tabel Pendaftar                           | 34            |
| Tabel 3.2 | Tabel Formulir Madrasah Diniyah           | 35            |
| Tabel 3.3 | Tabel Formulir Kelas Dua Madrasah Diniyah | 36            |
| Tabel 3.4 | Tabel Formulir TPQ                        | 37            |
| Tabel 3.5 | Tabel Pengaturan                          |               |
| Tabel 3.6 | Tabel Admin                               |               |
| Tabel 4.1 | Blackbox Testing                          | <mark></mark> |

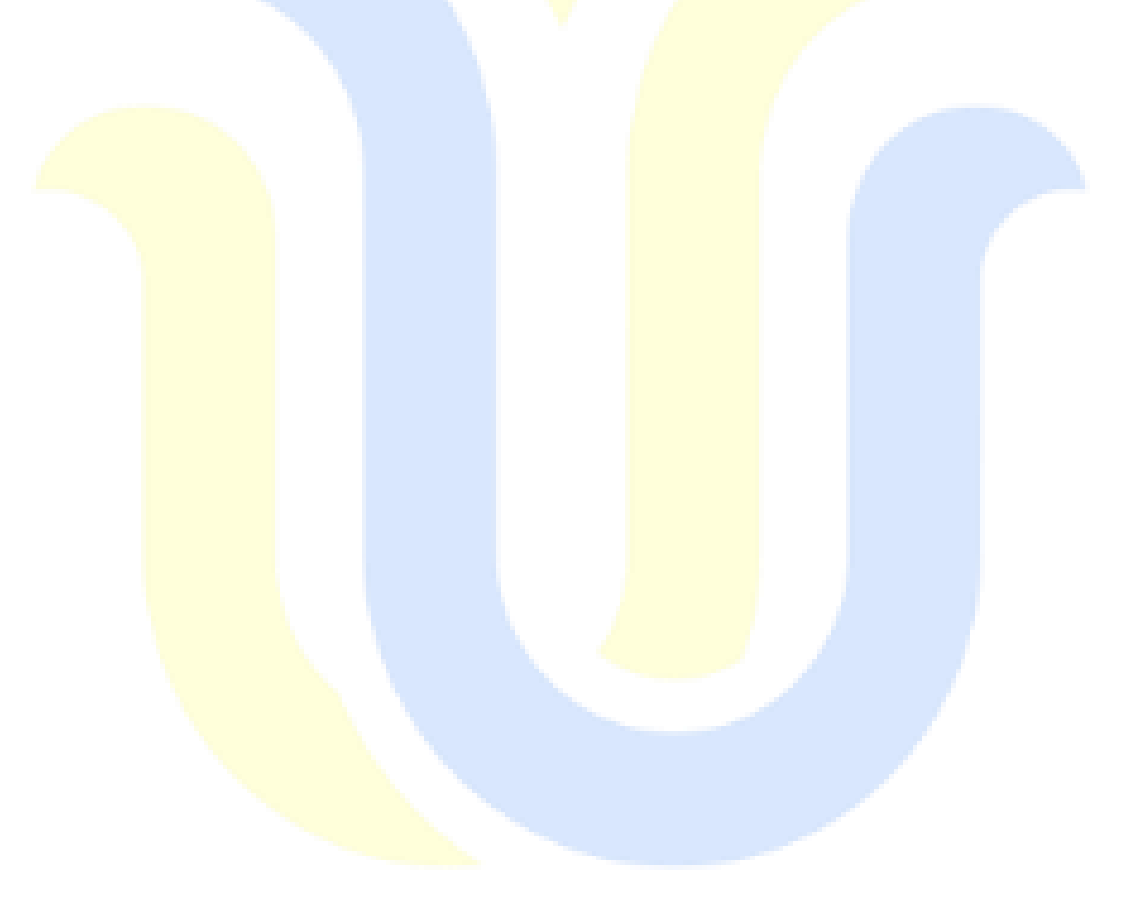